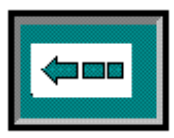

## Table of contents

| 1. GENERAL                                                                                                    | 2                     |
|----------------------------------------------------------------------------------------------------|-----------------------|
| 2. ACROBAT READER TOOLBAR.                                                                                                    | 2                     |
| <ol> <li>LANGUAGE SELECTION SCREEN.</li> <li>3.1. SELECTING A LANGUAGE.</li> <li>3.2. USER INSTRUCTIONS.</li> <li>3.3. COPYRIGHT.</li> </ol>                                                                                                    | 3<br>3<br>3<br>3      |
| <ul> <li>4. COVER SCREEN.</li> <li>4.1. Starting up the Workshop Manual List.</li> <li>4.2. Starting up the Service Bulletin List.</li> <li>4.3. Returning to the language selection screen.</li> </ul>                                                                              | 4<br>4<br>4           |
| 5. WORKSHOP MANUAL LIST<br>5.1. Starting up the manual<br>5.2. Returning to the cover page                                                                                                    | 5<br>5<br>6           |
| <ul> <li>6. FOREWORD PAGE.</li> <li>6.1. SELECTING A GROUP.</li> <li>6.2. RETURNING TO THE COVER PAGE.</li> <li>6.3. CHANGING THE WIDTH OF THE LEFT AND RIGHT SIDE OF THE SCREEN.</li> </ul>                                                                                         | 6<br>6<br>6           |
| <ul> <li>7. GROUP CONTENTS PAGE.</li> <li>7.1. SELECTING A SUBJECT.</li> <li>7.1.1. Selecting with the left-hand screen bookmarks.</li> <li>7.1.2. Selecting by using the right-hand screen showing the group content page.</li> <li>7.2. RETURNING TO THE FOREWORD PAGE.</li> </ul> | 7<br>7<br>7<br>8      |
| 8. BROWSING THROUGH THE PAGES OF A GROUP WITHIN THE MANUAL                                                                                                    | 8                     |
| 9. SERVICE BULLETINS.         9.1. SERVICE BULLETINS INDICATED IN THE MANUAL.         9.2. SERVICE BULLETIN LISTING         9.2.1 Returning to the cover page.         1         9.2.2. Selecting a bulletin.         1         9.2.3. Returning to the Service Bulletin List.       | 9<br>9<br>1<br>1<br>2 |
| 10. CLOSING THE MANUAL                                                                                                    | 2                     |

## 1. General

Screens shown in these instructions are taken from the English version of the manual. The functionality of the screens in other language versions is exactly the same.

## 2. Acrobat Reader Toolbar.

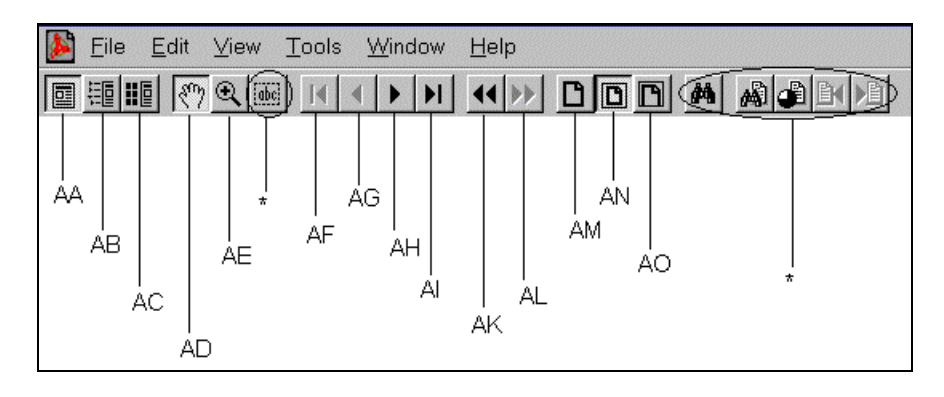

Listed below is a short explanation for the Acrobat Reader toolbar. For more detailed information, please refer to the help function of the Acrobat Reader menu at the top of the screen.

| Number | Description                                                                                                    |
|--------|----------------------------------------------------------------------------------------------------|
| AA     | Displays the page only.                                                                                                    |
| AB     | Displays both bookmarks and the page.                                                                                                    |
| AC     | Displays both thumbnails (miniature view of pages in the chapter) and the page.                                                                                                    |
| AD     | Selects the hand tool. Use this function during normal operation.                                                                                                    |
| AE     | Selects the zoom-in tool. This function enables you to enlarge parts of the viewed page by putting the mouse pointer at the corner of the area to be enlarged and dragging a box around the area while holding the left mouse button. |
| AF     | Go to the first page of the currently displayed group.                                                                                                    |
| AG     | Go to the previous page.                                                                                                    |
| AH     | Go to the next page.                                                                                                    |
| AI     | Go to the last page of the currently displayed group.                                                                                                    |
| AK     | Go to the previous view.                                                                                                    |
| AL     | Return to the next view.                                                                                                    |
| AM     | Sets the zoom of the viewed document to 100%.                                                                                                    |
| AN     | Makes the current page fit into the window.                                                                                                    |
| AO     | Makes the visible width of the current page fit inside the window.                                                                                                    |
| *      | Functions not required too operate this CD-ROM                                                                                                    |

## 3. Language selection screen.

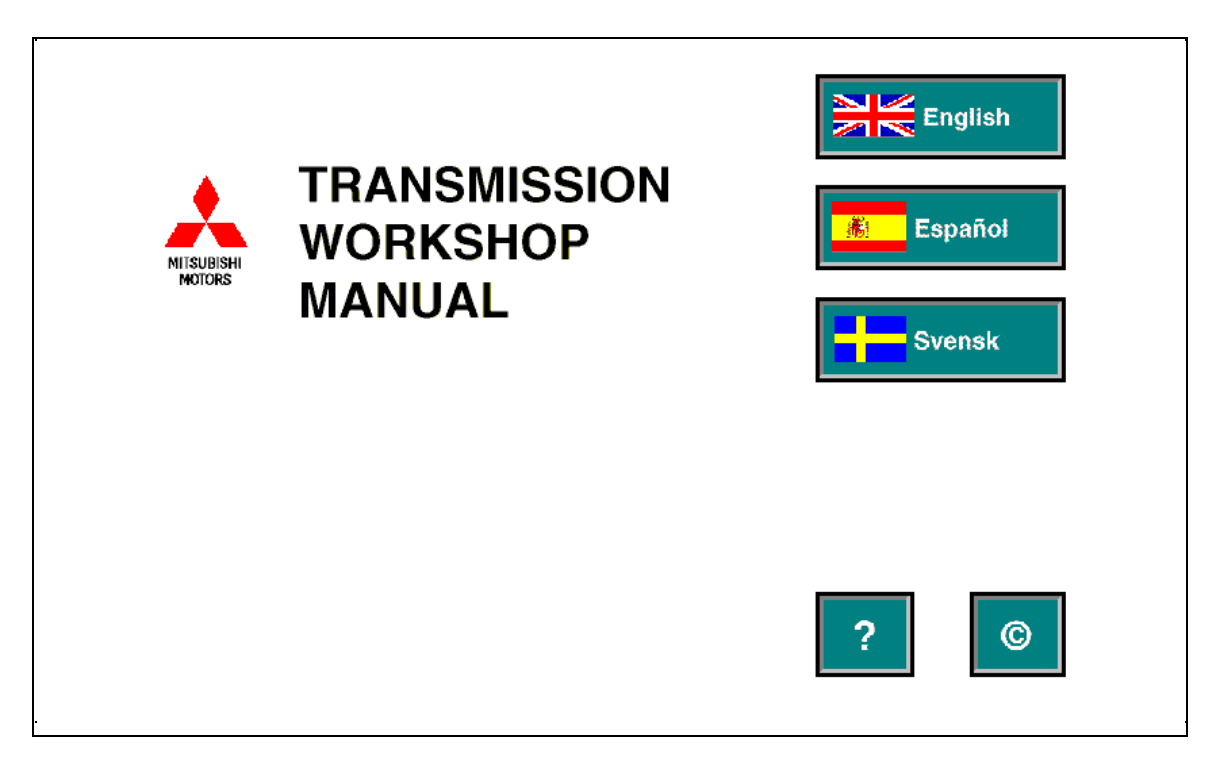

#### 3.1. Selecting a language.

Place the mouse pointer on the required language button. Click the left mouse button once to select the required language.

The correct language will be selected automatically and the screen showing the cover page will be displayed.

## 3.2. User instructions.

Place the mouse pointer on the 2 button. Click the left mouse button once to select the user instructions.

The next screen will be displayed. On this screen the user instructions in the desired language can be selected as described above.

To return to the language selection screen for the User Instructions, place the mouse pointer on the 🖾 button on top of the document and click the left mouse button once.

To return to the above shown screen, place the mouse pointer on the 📼 button and click the left mouse button once.

## 3.3. Copyright.

Place the mouse pointer on the substant button. Click the left mouse button once to select the copyright statement.

The next screen will be started up. On this screen the Copyright statement in the desired language can be selected as described above.

To return to the language selection screen for the Copyright, place the mouse pointer on the 📼 button on top of the document and click the left mouse button once.

To return to the above shown screen, place the mouse pointer on the 📼 button and click the left mouse button once.

## 4. Cover screen.

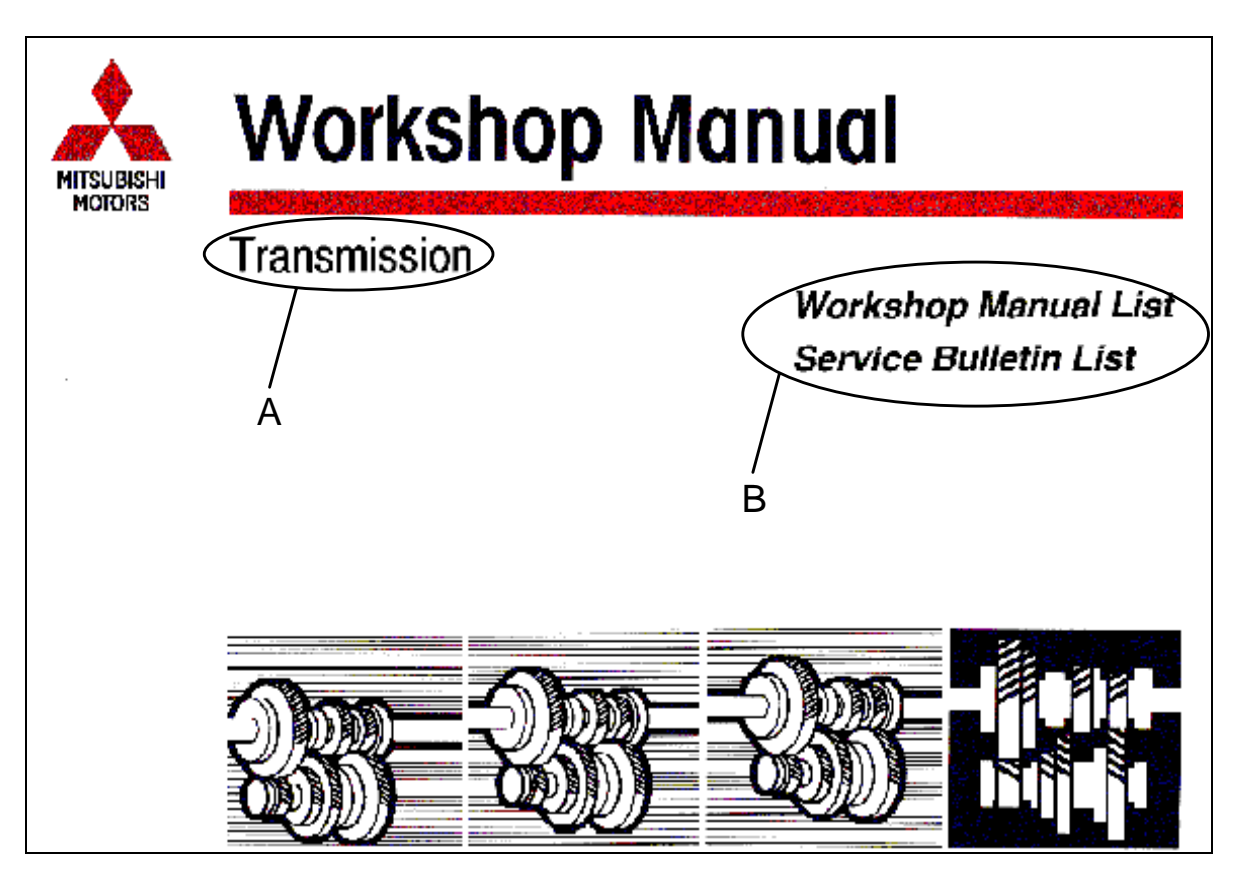

## 4.1. Starting up the Workshop Manual List.

Place the mouse pointer on 'Workshop Manual List' in area 'B'. Click the left mouse button once to start up the Workshop Manual List.

To return from the Workshop Manual List to the cover screen, place the mouse pointer on 'Workshop Manual List' on top of the page and click the left mouse botton once. (Refer to the item 5.2.Returning to the cover page.)

## 4.2. Starting up the Service Bulletin List.

Place the mouse pointer on 'Service Bulletin List' in area 'B'. Click the left mouse button once to start up the Service Bulletin listing.

For the use of the Service Bulletin listing refer to the chapter 'Service Bulletins' in this document.

To return from the Service Bulletin listing to the cover screen, place the mouse pointer on 'Service Bulletin List' on top of the page and click the left mouse button once.

## 4.3. Returning to the language selection screen.

In case the wrong language is selected, return to the previous screen by placing the mouse pointer in area 'A' and clicking the left mouse button once.

## 5. Workshop manual list.

#### 5.1. Starting up the manual.

Place the mouse pointer on the desired manual (C). Click the left mouse button once to open the manual.

The correct manual will be selected automatically and the index page will be displayed.

## 5.2. Returning to the cover page.

Place the mouse pointer on area 'D' and click the left mouse button once.

## 6. Foreword page.

| Acrobat Exchange - [G-TITLE.pdf]                                                                    |                                                                                                    | _ 8 ×                                                                                                    |
|----------------------------------------------------------------------------------------------------|----------------------------------------------------------------------------------------------------|----------------------------------------------------------------------------------------------------|
| 🔊 <u>Fi</u> le <u>E</u> dit <u>D</u> ocument <u>V</u> iew <u>T</u> ools <u>W</u> indow <u>H</u> elp |                                                                                                    | X                                                                                                    |
|                                                                                                    |                                                                                                    |                                                                                                    |
| G                                                                                                   | CONTRACTORY AND A CONTRACTORY AND A CONTRACTORY A CONTRACTORY A CONTRACTORY AND A CONTRACTORY AND A CONTRACTORY A CONTRACTORY | BISHI<br>EEL DRIVE<br>MISSION (E-W)<br>MANUAL<br>F<br>Clutch<br>F5M1, F5M42, W5M42<br>Manual Transmission<br>F5M41, F5M42, W5M42<br>Manual Transmission<br>F5M41, F5M42, W5M42<br>Manual Transmission<br>22B |
|                                                                                                    | Revised, Deleted:<br>Replace the existing pages with the                                                                                                    |                                                                                                    |
|                                                                                                    | Missing sheets will be supplied upon request.                                                                                                    |                                                                                                    |
|                                                                                                    |                                                                                                    | Pub. No. PWEE9508-F                                                                                                    |
|                                                                                                    | - museum moore collection and rate                                                                                                    |                                                                                                    |
| ▼ ● Page 1 of 4 Q 96%                                                                               | [3] 8.5 × 11 in ∢                                                                                                    |                                                                                                    |

#### 6.1. Selecting a Group.

Place the mouse pointer on the required Group (area F). Click the left mouse button once.

The correct group will be selected automatically and the group index page will be displayed.

#### 6.2. Returning to the cover page.

Place the mouse pointer on area 'E' and click the left mouse button once.

#### 6.3. Changing the width of the left and right side of the screen.

The width of the left (bookmark) and right hand screens can be changed as desired by placing the mouse pointer on the vertical screen divider 'G' and dragging it to the desired position while keeping the left mouse button depressed.

## 7. Group contents page.

| Acrobat Exchange - [22A.pdf]                                           |                                                            |
|------------------------------------------------------------------------|------------------------------------------------------------|
| File Edit Document View Tools Window Help                              | _ <u>8</u> ×                                               |
|                                                                        |                                                            |
| □ MANUAL TRANSMISSION <f5mr1, f5mr2,="" f5mr3=""> [22A]     □</f5mr1,> |                                                            |
| GENERAL INFORMATION                                                    | 22A-0-1                                                    |
|                                                                        |                                                            |
| D TOPOLIE SPECIFICATIONS                                               |                                                            |
|                                                                        |                                                            |
| SEALANTS AND ADHESIVES                                                 |                                                            |
| D 2. SPECIAL TOOLS                                                     |                                                            |
|                                                                        |                                                            |
|                                                                        |                                                            |
|                                                                        |                                                            |
| D 7. CONTROL LEVER                                                     | F5MR1 F5MR2 F5MR3                                          |
| 1 8. INPUT SHAFT                                                       |                                                            |
|                                                                        |                                                            |
|                                                                        |                                                            |
|                                                                        | CONTENTS                                                   |
|                                                                        |                                                            |
|                                                                        | GENERAL INFORMATION                                        |
|                                                                        | 1. SPECIFICATIONS                                          |
| H—                                                                     | GENERAL SPECIFICATIONS 22A-1-1                             |
|                                                                        | TORQUE SPECIFICATIONS 22A-1-1                              |
|                                                                        | LUBRICANTS 22A-1-2                                         |
|                                                                        | SEALANTS AND ADHESIVES 22A-1-2                             |
|                                                                        | 2. SPECIAL TOOLS                                           |
|                                                                        | 3. TRANSMISSION                                            |
|                                                                        | 4. OUIPUI SHAFI                                            |
|                                                                        | 3. DIFFERENTIAL                                            |
|                                                                        | 7. CONTROL   EVER 224-7-1                                  |
|                                                                        | 8. INPUT SHAFT                                             |
|                                                                        |                                                            |
|                                                                        |                                                            |
|                                                                        |                                                            |
|                                                                        |                                                            |
|                                                                        |                                                            |
|                                                                        | C Mitsubiahi Motors Corporation May 1996 PWEE9008- Revised |
| ₹<br>▼<br>₩<br>₩                                                       | age 1 of 56 Q 96% 🖩 8.5×11 in 🕡                            |
|                                                                        |                                                            |

## 7.1. Selecting a subject.

Subjects can be selected on the left-hand screen, using the bookmarks, and/or the right-hand screen showing the actual page.

#### 7.1.1. Selecting with the left-hand screen bookmarks.

Put the mouse pointer on the required subject 'H' and click the left mouse button once.

To return to the first page of the group use the II button from the Acrobat Reader toolbar.

# 7.1.2. Selecting by using the right-hand screen showing the group content page.

Place the mouse pointer on the required subject 'H' and click the left mouse button once.

Please note; only subjects printed in **bold** can be selected in this way.

To return to the first page of the group use the II button from the Acrobat Reader toolbar.

## 7.2. Returning to the foreword page.

Place the mouse pointer on area 'l' and click the left mouse button once.

## 8. Browsing through the pages of a group within the manual.

To browse through the pages of a group of the manual use the  $\blacksquare$  and  $\blacktriangleright$  buttons from the Acrobat Reader toolbar.

To return to the first page of the group use the II button from the Acrobat Reader toolbar.

To go to the last page of the group use the **I** button from the Acrobat Reader toolbar.

For more detailed information regarding the toolbar, refer to the chapter 'Adobe Acrobat Reader toolbar' in these instructions, or the help function of the Adobe Acrobat menu at the top of the screen.

## 9. Service Bulletins.

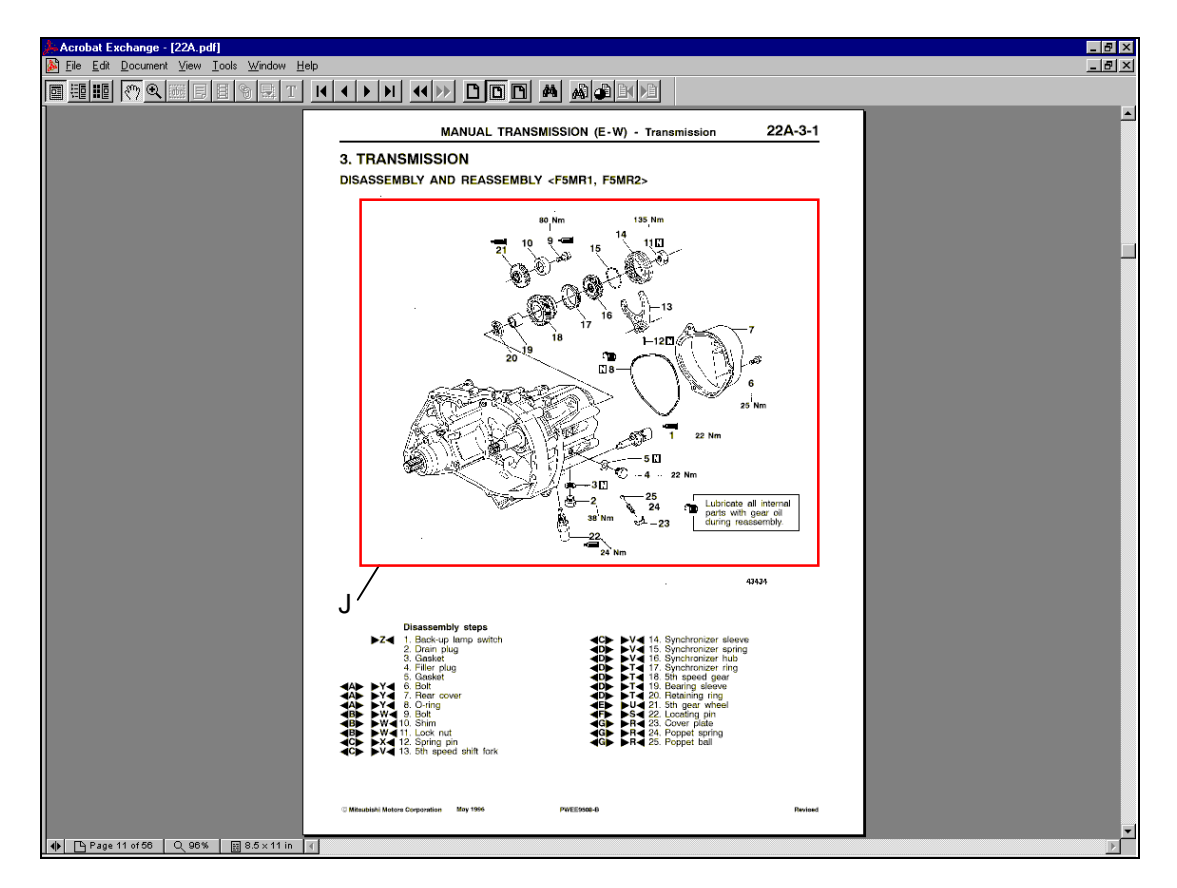

## 9.1. Service Bulletins indicated in the manual.

If a Service Bulletin has been issued in relation to a certain page of the manual, this is indicated on the page using a red box outlining the changed portion of the page. To read the Service Bulletin, place the mouse pointer within the red box (J) and click the left mouse button once.

| Acrobat Exchange - [ESB97e22502e.   | odf]                                                                                           |                                                                                                    |                                                                                                    |                                    |   | _ & ×    |
|-------------------------------------|------------------------------------------------------------------------------------------------|----------------------------------------------------------------------------------------------------|----------------------------------------------------------------------------------------------------|------------------------------------|---|----------|
| Ele Edit Document View Loois Window |                                                                                                |                                                                                                    |                                                                                                    |                                    |   | X        |
|                                     |                                                                                                |                                                                                                    |                                                                                                    |                                    | _ |          |
| к<br>К                              |                                                                                                | VICE BU                                                                                                    | ULLE<br>AFTER SALES S<br>MOTOR SALES                                                               | ETIN<br>ERVICE DEP.<br>EUROPE BV   |   | <u> </u> |
|                                     | SERVICE BULLETIN                                                                               | No.: ESB-97E22-502                                                                                                    |                                                                                                    |                                    |   |          |
|                                     | Subject: CORRECTION TO TRANS<br>RATIOS AND TO TIGHTEN                                          | Date: 1999-07-15<br>MISSION GEAR (<br>IING TORQUES (                                                                                                    | <model><br/>EC, EXP)<br/>CARISMA</model>                                                           | <m y=""><br/>96-10</m>             |   |          |
|                                     | Group: MANUAL TRANSAXLE CORRECTION                                                             | 042                                                                                                    |                                                                                                    |                                    |   |          |
|                                     | 1. Description:                                                                                | O. Kai - E.V.P. & G.M.<br>After Sales Service Dept.                                                                                                    |                                                                                                    |                                    |   |          |
|                                     | This Service Bulletin informs you of correct<br>torques of the drain plug and the filler / len | ction to the transmission g                                                                                                    | gear ratios and to                                                                                 | tightening                         |   |          |
|                                     | 2. Applicable Manuals:                                                                         |                                                                                                    |                                                                                                    | <b>D</b> (-)                       |   |          |
|                                     | Manual<br>TRANSMISSION Workshop Manual                                                         | Pub. No.         La           PWE8508         PWE9508           PWE9509         PWE9510           PWE0511         PWE0512           PWEW9513         PWE19508-b | (English) 22A-<br>(Spanish) 22A-<br>(French) 22A-<br>(German)<br>(Dutch)<br>(Swedish)<br>(Italian) | Page(s)<br>-1-1,<br>-3-1,<br>-3-2a |   |          |
|                                     | 3. Details:                                                                                    |                                                                                                    |                                                                                                    |                                    |   |          |
|                                     |                                                                                                |                                                                                                    |                                                                                                    |                                    |   | Þ        |

Browsing through the pages of the Service Bulletin is done in a similar way as browsing through the pages of a group, using the buttons (K) from the Acrobat Reader Toolbar.

To return to the Workshop Manual, use the *d* button (M) several times until you return to the Workshop Manual page indicating the Service Bulletin.

#### 9.2. Service Bulletin Listing

Service Bulletins are also listed separately. In this listing the Service Bulletin can be retrieved using the Service Bulletin Number. To start up the Service Bulletin List, please refer to the instructions in the chapter 'Cover Screen' of the document.

|                                                                                                    | 🖟 Acrobat Reader - [SB_LIST.                                    | odf]                                                                                                    |                                                                                    | _ 8 × |
|----------------------------------------------------------------------------------------------------|-----------------------------------------------------------------|----------------------------------------------------------------------------------------------------|------------------------------------------------------------------------------------|-------|
|                                                                                                    | 🏂 <u>F</u> ile <u>E</u> dit <u>V</u> iew <u>T</u> ools <u>W</u> | indow <u>H</u> elp                                                                                                    |                                                                                    | _ & × |
|                                                                                                    |                                                                 |                                                                                                    | a ek de                                                                            |       |
| NSB 47817-38         0011003/01010010         0011001         0011001         0011001         0011001         0011001         0011001         0011001         0011001         0011001         0011001         0011001         0011001         0011001         0011001         0011001         0011001         0011001         0011001         0011001         0011001         0011001         0011001         0011001         0011001         0011001         0011001         0011001         0011001         001100100         0011001001         0011001001001         0011001001001         0011001001001000000000000000000000000                                                                                                    |                                                                 | Service Bulletin list           58 No.         Subiet           MS0.0750.001         UNEFCATCON OF BANK DEBIGNATIONS FOR V ENGNE           MS0.4750.005         GALARY WEAR MODEL CHANNES           MS0.4751.101         CONNECTION OF BUNK DEBIGNATIONS FOR V ENGNE           MS0.4751.101         CONNECTION OF BUNK DEBIGNATIONS FOR V ENGNE           MS0.4751.101         CONNECTION OF BUNK POSITION BENDON BEND | 0<br>1982/0.27.15<br>1987-0.7.15<br>1987-0.5.15<br>1987-0.5.15                     |       |
| M69         477-42-301         CONTRACTOR         1987-06-13           1920         1920         1920         1920         1920           1921         1924         200         1920         1920         1920           1921         1924         200         1920         1920         1920         1920           1921         1924         100         100         1200         1920         1920         1920           1920         100         100         100         100         100         1920         1920         1920           1920         100         100         100         100         1000         1927         100         1000         1927         100         1000         1927         100         1000         1000         1000         1000         1000         1000         1000         1000         1000         1000         1000         1000         1000         1000         1000         1000         1000         1000         1000         1000         1000         1000         1000         1000         1000         1000         1000         1000         1000         1000         1000         1000         1000         1000 |                                                                 | MSB-67E17-30     METHOP FOR FINANING CAUSE! CONTINUL (CU<br>DALANGUIS COOK     MSB-67E28-00     CHANGES TO CLUTCH     MSB-67E28-00     CHANGES TO CLUTCH     MSB-67E28-00     ADDITION OF HIGH CAOUND-CLEARNACE SUSPENSIO     MSB-67E38-00     ADDITION OF HIGH CAOUND-CLEARNACE SUSPENSIO     MSB-07E42-00     ADDITION OF FIRM ADJUNISTALLATION OF GUARTER     WINDOW (CLASS                                                                                                    | 1207-06-15<br>1907-05-15<br>1907-07-15<br>N 1207-07-15<br>1907-07-15<br>1907-10-15 |       |
| M69 47553-503 CORRECTOR DE TER BEZEL REMOVAL<br>M69 47553-503 CORRECTOR DE TER BEZEL REMOVAL<br>M69 47553-601 CHANGE IN AIR GAP FOR AC COMPRESSOR<br>1907-10-16<br>N                                                                                                    |                                                                 | MSB-87E42-501<br>PPOCEDURE<br>MSB-87E42-502<br>CORRECTION TO LICENSE PLATE LAMP GARNISH<br>REMOVAL AND RISTALLATION<br>MSB-97E52-603<br>SEATBMCK DISIRSSING FRACEURIE FOR SIDE AR<br>INSB-97E52-603<br>SEATBMCK DISIRSSING FRACEURIE FOR SIDE AR<br>INSB-97E52-603<br>CORRECTION TO CANTRON ON AIR DAG MODULE AND                                                                                                    | 1997-08-15<br>1997-08-15<br>1997-07-30<br>1997-07-30                               |       |
| N                                                                                                    |                                                                 | CLOCK SPRING<br>MSB-07525-505 CORRECTION TO METER BEZEL REMOVAL<br>MSB-07525-501 CHANGE IN AIR GAP FOR A/C COMPRESSOR                                                                                                    | 1007-00-15<br>1007-10-15                                                           |       |
|                                                                                                    |                                                                 |                                                                                                    | N                                                                                  |       |

## 9.2.1. Returning to the cover page.

Place the mouse pointer on area 'O' and click the left mouse button once.

## 9.2.2. Selecting a bulletin.

Place the mouse pointer on the desired Service Bulletin (N) and click the left mouse button once.

Browsing through the Service Bulletin is done in the same way as described above.

| Acrobat Reader - [17501e.pdf]                                                                                                    | _ 8 | × |
|----------------------------------------------------------------------------------------------------|-----|---|
| Eile Edit View Tools Window Help                                                                                                    | _ 8 | × |
|                                                                                                    |     |   |
| Bernel Bernel Bern |     |   |
|                                                                                                    |     |   |

### 9.2.3. Returning to the Service Bulletin List.

To return to the first page of the Service Bulletin, place the mouse pointer on the header of the Service Bulletin (area P) and click the left mouse button once.

## **10.** Closing the manual.

To close the manual, place the mouse pointer on 'File' in the Acrobat Reader Menu at the top of the screen and click the left mouse button once. Select 'Close' and click the left mouse button once.